### Go to OPSU Portal and click on Self Service

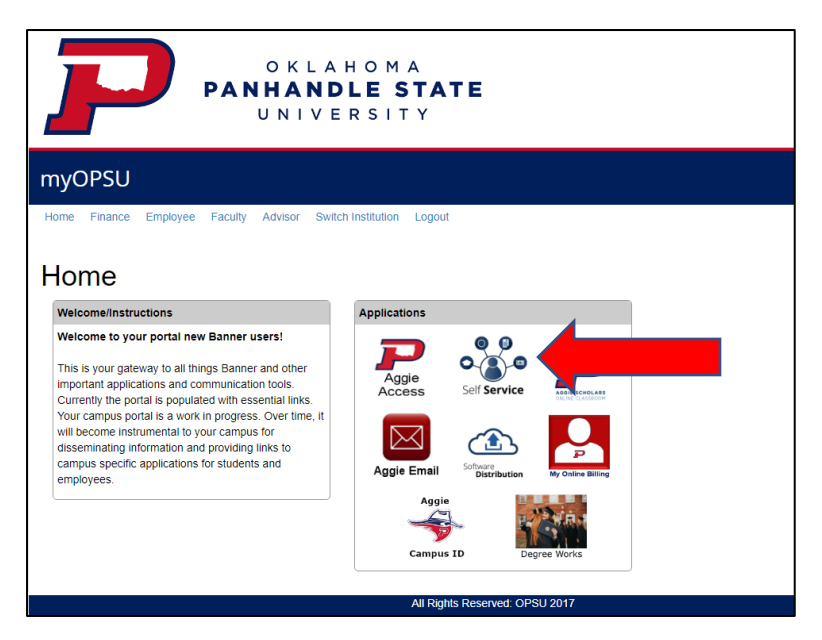

## Once in the portal, click on Employee tab

| PERSONAL INFORMATION                                  | FACULTY SERVICES              | EMPLOYEE         | FINANCE           | FACULTY (NEW)        |                                |
|-------------------------------------------------------|-------------------------------|------------------|-------------------|----------------------|--------------------------------|
| Main Menu                                             |                               |                  |                   |                      |                                |
| Personal Information<br>Update addresses, contact inf | ormation or marital status;   | review name or s | social security r | number change inform | ation; Change your PIN; Custon |
| Faculty and Advisors<br>Enter Grades and Registration | Overrides, View Class Lists   | and Student Info | ormation          |                      |                                |
| Employee<br>Time sheets, time off, benefits           | i, leave or job data, paystub | os, W2 forms, W4 | data.             |                      |                                |
| Finance<br>Create or review financial doc             | uments, budget informatio     | n, approvals.    |                   |                      |                                |

### From the Employee tab, click on Pay Information

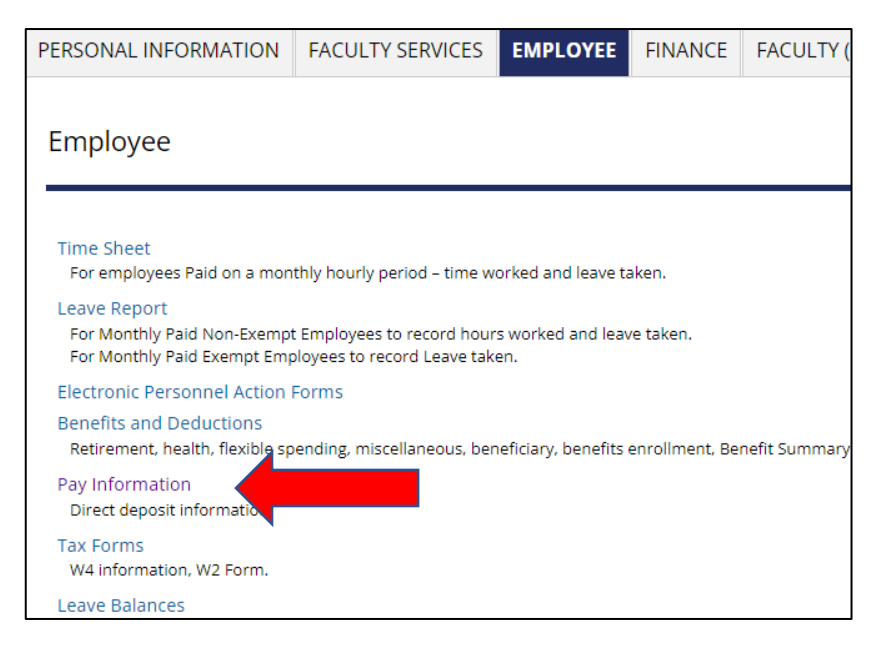

From this tab, if you want to review your current direct deposit select Direct Deposit Allocation

### If you'd like to add new direct deposit, select New Direct Deposit Form

| PERSONAL INFORMATION      | FACULTY SERVICES | EMPLOYEE | FINANCE | FACULTY (NEW) |  |
|---------------------------|------------------|----------|---------|---------------|--|
| Pay Information           |                  |          |         |               |  |
|                           |                  |          |         |               |  |
| Direct Deposit Allocation |                  |          |         |               |  |
| Pay Stub                  | amany .          |          |         |               |  |
| New Direct Deposit Form   |                  |          |         |               |  |

You will be promted to confirm your Duo protection, accept the request to move forward.

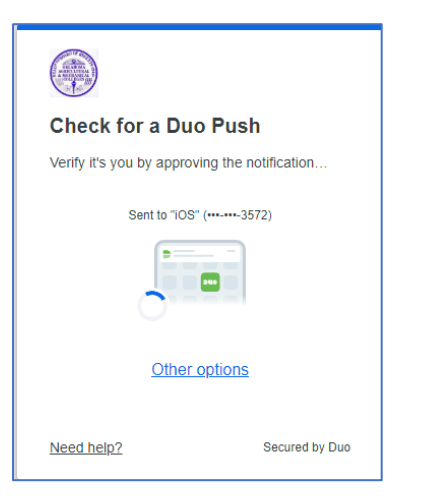

From the direct deposit page, you'll be able to make changes as need

| P              | O K L A H O<br><b>PANHANDLE</b><br>U N I V E R S | MA<br>STATE                             |                     | Note the da<br>deposit in<br>effe | te the o<br>format<br>ective | current<br>ion is  |                                       |
|----------------|--------------------------------------------------|-----------------------------------------|---------------------|-----------------------------------|------------------------------|--------------------|---------------------------------------|
| Direct Deposi  | it - OSPU                                        |                                         |                     |                                   |                              |                    |                                       |
| Home<br>Logout | Direct Deposit                                   | Allocation                              | checks Issue        | ed After 03/0                     | 1/2022                       |                    |                                       |
|                | Bank Name                                        | Routing<br>Number                       | Account A<br>Number | Account De<br>Type S              | eposit<br>status             | Entry<br>Date<br>2 | Current Direct Deposit<br>Information |
|                | Modify Direct Deposit Allocation                 | Inactivate Direct Deposition for Cather | ine Kimball         |                                   |                              |                    |                                       |
|                | Bank Name                                        | Routing Number                          | Account Number      | Account Type                      | Net Pay                      | Pay Date           |                                       |
|                |                                                  | All Rights Reserved: Of                 | PSU 2017            |                                   |                              |                    |                                       |

Change or Enter Direct Deposit

Click Modify Direct Deposit Allocation button

| YOUE NAME U24 Main Street   W24 Main Street Date   Anywhere, OH 00000 Date   Par To The Could a starting   COLLARS COULARS   COLLARS COULARS   NUMBER NUMBER   NUMBER NUMBER   NUMBER NUMBER   NUMBER NUMBER   NUMBER NUMBER   NUMBER NUMBER   NUMBER NUMBER |   | You can find your r<br>and account nun<br>personal check o | outing numb<br>nber on your<br>r deposit slip |
|----------------------------------------------------------------------------------------------------|---|------------------------------------------------------------|-----------------------------------------------|
| This direct deposit change will be effective starting 04/05/2023.                                                                                                    |   |                                                            |                                               |
| ank Routing Number 3<br>23456789<br>/erify Routing Number<br>ank Name<br>VY FEDERAL CREDIT UNION                                                                                                    |   | This change will<br>paychecks issue<br>effective           | be active fo<br>es after the<br>date.         |
| ccount Number 🕄                                                                                                    |   |                                                            |                                               |
| 123456789                                                                                                    |   |                                                            |                                               |
| erify Account Number                                                                                                    |   |                                                            |                                               |
| 23456789                                                                                                    |   |                                                            |                                               |
| ccount Type                                                                                                    |   |                                                            |                                               |
| Checking                                                                                                    | ~ |                                                            |                                               |

### Enter account information

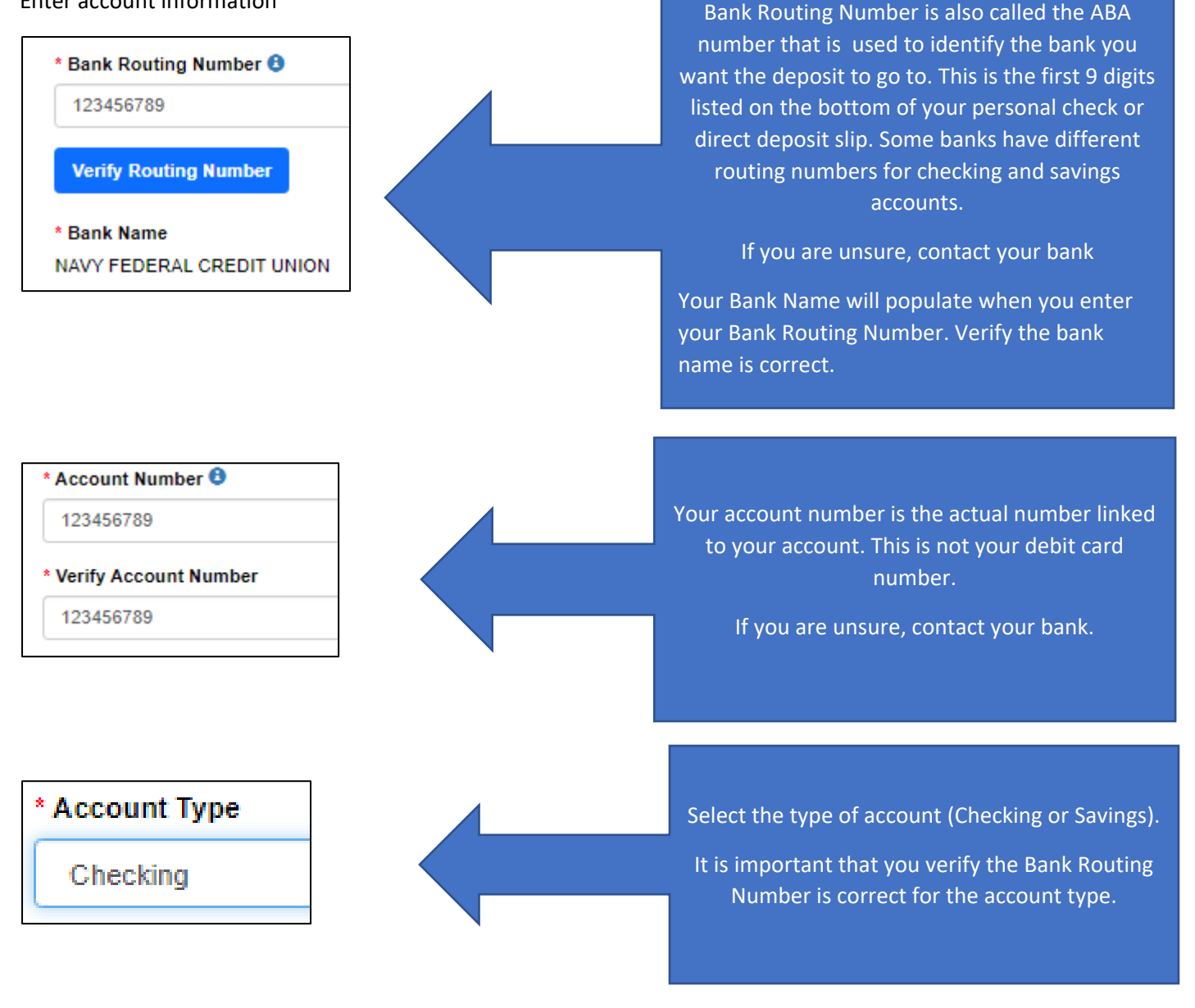

### **Authorize Direct Deposit**

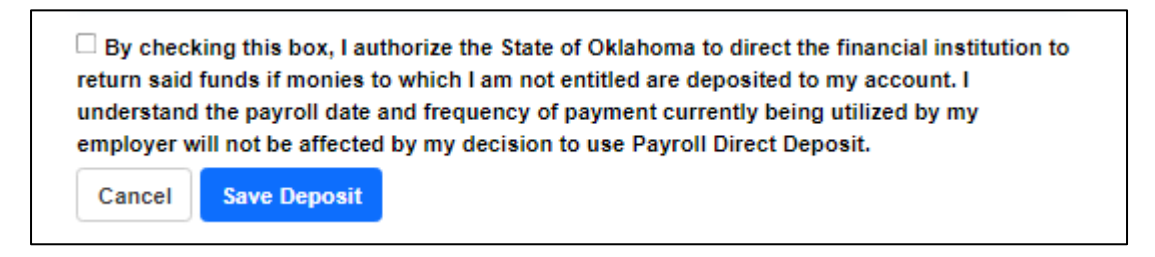

**Click Save Deposit** 

# **Direct Deposit Allocation**

Your direct deposit allocation was successfully setup.

# Direct Deposit Effective for Paychecks Issued After 04/05/2023

| Bank Name                    | Routing   | Account   | Account  | Deposit | Entry      |
|------------------------------|-----------|-----------|----------|---------|------------|
|                              | Number    | Number    | Type     | Status  | Date       |
| NAVY FEDERAL CREDIT<br>UNION | 256074974 | 123456789 | Checking | Active  | 04/05/2023 |

### **Inactivate Direct Deposit**

### Click the Inactivate Direct Deposit button

| Future payments will be made by paper check mailed to the HR Use $^{	imes}$ Dnly address                                                                                                    | Futi<br>Only        |
|----------------------------------------------------------------------------------------------------|---------------------|
| Removing all Direct deposit information will cause future payments to be made by paper<br>sheck mailed to the HR Use Only address. Are you sure you want to inactivate your direct<br>leposit? | Rem<br>chec<br>depo |
| Close Confirm Inactivation                                                                                                    |                     |

If you are sure you want to remove all direct deposit information for future payments and receive a paper check, click **Confirm Inactivation** 

### **Close the Direct Deposit Application**

Click Home to go back to the Banner Self Service Employee page or click Logout to close.